## Symptoms

🛗 Wed, Jan 17, 2024 🛛 🖿 Equipment and Services

This is where Users can configure Symptoms. Symptoms are used to describe what problem has occurred on Work Orders. Click the "Symptoms" button to view the symptoms currently in the system.

1. The first step is to select the Client that will be used. For information on how to do this, see the Client Selection page.

2. On the "Symptoms" screen, A list of all the Symptoms against the selected Client is shown. Ticking and un-ticking a Symptom will determine whether it is available throughout the system or not.

| Demo Residential Symptoms          |               |        |      |        |  |  |
|------------------------------------|---------------|--------|------|--------|--|--|
| Add Item                           | Update Cancel |        |      |        |  |  |
| Absent Accident                    | Code          | ABSENT |      |        |  |  |
| Activation                         | Description   | Absent |      |        |  |  |
| Additional Blanket Additional Keve | Definition    | Absent |      |        |  |  |
| Additional Required                |               |        |      |        |  |  |
| Additional Shelf Required          |               |        |      |        |  |  |
| Appearance Unacceptable            |               |        |      |        |  |  |
| ☑ Arrange New                      |               |        |      |        |  |  |
| Automatic Can Crusher              |               |        |      |        |  |  |
| Automatic Shut Off Will Not Work   |               |        |      |        |  |  |
| Basket                             |               |        |      |        |  |  |
| Bearings                           |               |        |      |        |  |  |
| Belt                               |               |        |      |        |  |  |
| Blades                             |               |        |      |        |  |  |
| Blocked Pipes                      |               |        |      |        |  |  |
| Boarding Required                  |               |        |      |        |  |  |
| Bowl                               |               |        |      |        |  |  |
| Break Open                         |               |        |      |        |  |  |
| Bricks Loose                       | •             |        |      |        |  |  |
|                                    |               |        | Save | Cancel |  |  |

3. To add a new item to the list, click the "Add Item" button and populate the Code, Description & Definition fields. Once that is done, click the "Update" button.

| Demo Residential Symptoms        |               |  |      |        |  |  |  |
|----------------------------------|---------------|--|------|--------|--|--|--|
| Add Item                         | Update Cancel |  |      |        |  |  |  |
| Will Not Record                  | Code          |  |      |        |  |  |  |
| Will Not Release After Fire Test |               |  |      |        |  |  |  |
| Will Not Release Paper           | Description   |  |      |        |  |  |  |
| V Will Not Reset                 | Definition    |  |      |        |  |  |  |
| Will Not Respond                 | Deminion      |  |      |        |  |  |  |
| Will Not Revolve Smoothly        |               |  |      |        |  |  |  |
| Will Not Ring                    |               |  |      |        |  |  |  |
| Vill Not Rotate                  |               |  |      |        |  |  |  |
| Will Not Secure                  |               |  |      |        |  |  |  |
| Vill Not Select Tube             |               |  |      |        |  |  |  |
| V Will Not Set                   |               |  |      |        |  |  |  |
| ✓ Will Not Signal to Outside     |               |  |      |        |  |  |  |
| Will Not Sound                   |               |  |      |        |  |  |  |
| Vill Not Stop                    |               |  |      |        |  |  |  |
| Vill Not Tilt                    |               |  |      |        |  |  |  |
| Will Not Tum                     |               |  |      |        |  |  |  |
| V Will Not Tum Off               |               |  |      |        |  |  |  |
| Vill Not Tum On                  |               |  |      |        |  |  |  |
| Will Not Unlock                  |               |  |      |        |  |  |  |
| Will Not Weigh Correctly         |               |  |      |        |  |  |  |
| Winding Handle                   |               |  |      |        |  |  |  |
| Vinding Handle                   |               |  |      |        |  |  |  |
|                                  |               |  |      |        |  |  |  |
|                                  |               |  | Save | Cancel |  |  |  |

4. Some items may need to be edited and this can be done easily by clicking on it in the left hand side of the screen and then updating the information in the right hand side. The Code, Description and Definition fields can all be modified in this way. Once ready, click "Update" to save the information.

| Demo Residential Symptoms        |               |          |      |        |  |  |  |
|----------------------------------|---------------|----------|------|--------|--|--|--|
| Add Item                         | Update Cancel |          |      |        |  |  |  |
| Absent                           | Code          | ABSENT   |      |        |  |  |  |
| Activation                       | Description   | Absent   |      |        |  |  |  |
| Additional Blanket               | Definition    | MODIFIED |      |        |  |  |  |
| Additional Required              |               |          |      |        |  |  |  |
| Additional Shelf Required        |               |          |      |        |  |  |  |
| Am                               |               |          |      |        |  |  |  |
| Arrange New                      |               |          |      |        |  |  |  |
| Automatic Shut Off Will Not Work |               |          |      |        |  |  |  |
| Ballast Basket                   |               |          |      |        |  |  |  |
| Bearings                         |               |          |      |        |  |  |  |
| Blade                            |               |          |      |        |  |  |  |
| Blades                           |               |          |      |        |  |  |  |
| Blocked Pipes                    |               |          |      |        |  |  |  |
| Bowing                           |               |          |      |        |  |  |  |
| Bowl                             |               |          |      |        |  |  |  |
| Bricks Loose                     |               |          |      |        |  |  |  |
|                                  |               |          | Save | Cancel |  |  |  |

5. Once all the changes have been made, click "Save" to apply them.

Online URL: https://ostarasystems.knowledgebase.co/article.php?id=73